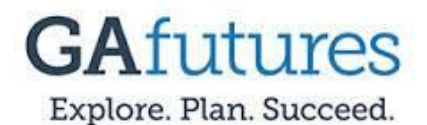

## **Directions for Creating GA Futures Account**

- 1. Go to <u>www.gafutures.org</u>
- 2. Select "Create an Account" at top of page.
- 3. Fill in personal information using guidelines below for specific fields:
  - a. School: Choose Calhoun High School from drop down.
  - b. Email Address: Put in personal email for Email Address
  - c. Alternate Email: Use your CCSJackets email -- lastnamefirstname@ccsjackets.org
  - d. Username: LastNameFirstName ex: smithjohn
  - e. Password: Ccslastfourdigitsofsocial! (first C is capitalized) ex: Ccs1234!
  - f. Recommended Security Questions
    - Question 1: Year of Birth? Answer 1: Enter Your Birth Year
    - Question 2: High School Mascot Ans
      - ot Answer 2: Jackets
    - Question 3:City of BirthAnswer 3:Enter Your City of Birth
  - g. GTID (Georgia Testing Identification) -- Do Not Answer This
  - h. Social Security Number Must Enter This (get from adviser)
  - i. Date of Birth, Country, Street, City, Zip, County, Contact Phone Optional, but it will help with college applications to complete as much information as possible.
    - i. Make certain your information is spelled correctly and your Date of Birth and Social are correct. Any errors will result in the financial aid application being rejected
- 4. Select the Acknowledgement box: "I acknowledge that I have read and accept the Terms of Use..."
- 5. Click Create Account